# **Networking FastManager**

If you are using the SQL Server backend, jump to SQL Backend

### **Default (MS Access) Backend**

It is assumed that you have already setup the '*FastManager Data Folder*' and that it is accessible to all users on the network.

If this is not the case, please see:Sharing your FastManager Data folder

#### **Connect the network computers**

If your company database is in SQL, skip down to SQL Backend

Once you have made sure that the FastManager Data Folder is accessible from the network, all you need to do is "direct" FastManager on all the other computers to use it:

- Install FastManager normally by following these steps
- When you start FastManager, you will be prompted with the dialog: Point FastManager To Your Data
- Instead of selecting '*Create a new company database*', you will click on the yellow folder icon and browse through the network to the location where the database is stored
  - $\circ\,$  Select db.qdb and click on 0pen
  - $\circ\,$  Then click on Update

connect\_network\_db.mp4

#### Change Database

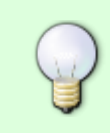

If FastManager does NOT prompt you to locate the database and instead goes directly to the login screen, you can CHANGE the database that it is connected to by selecting: Change Database from the File menu (after logging in).

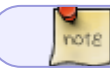

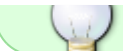

change\_database.mp4

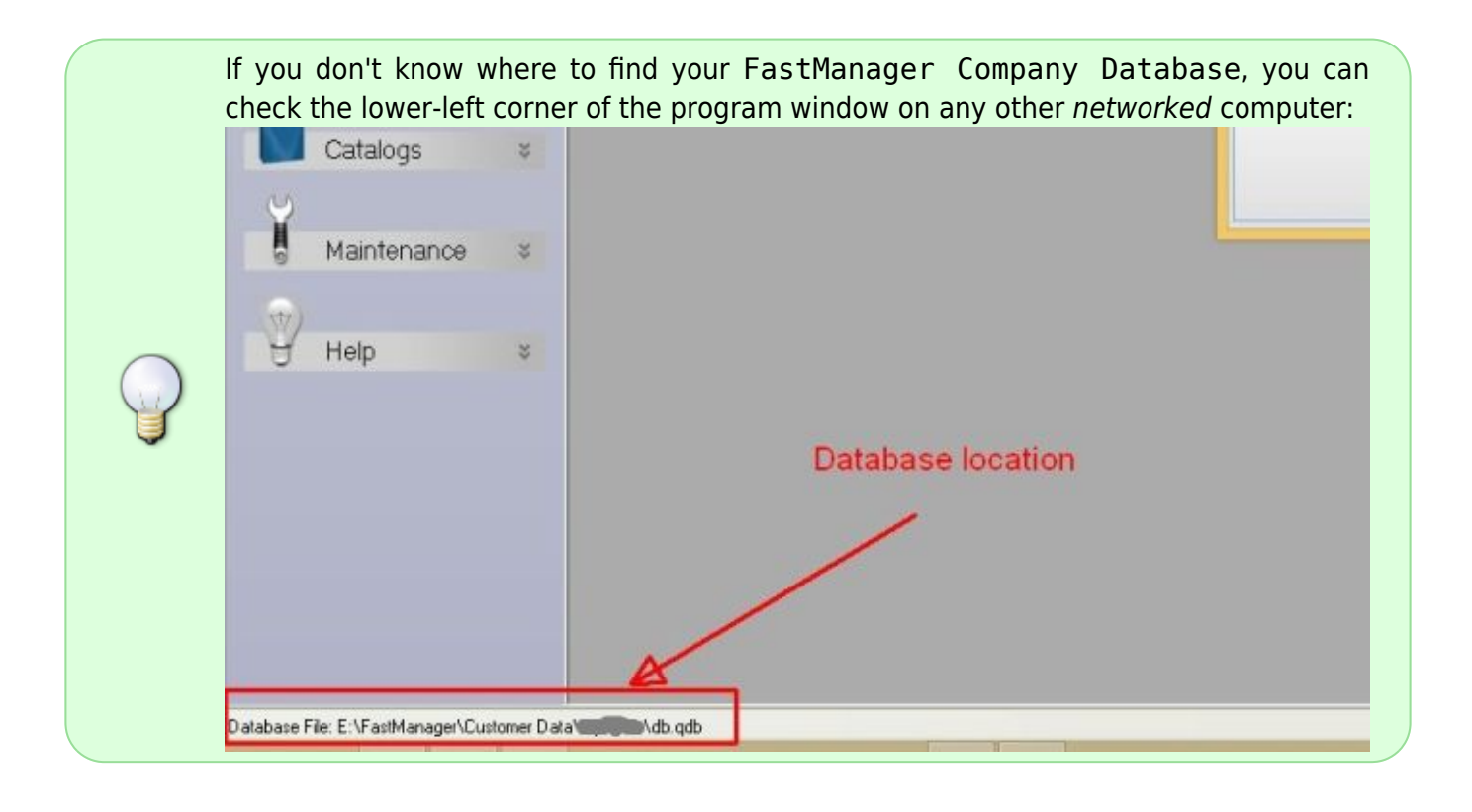

### SQL Backend

To connect FastManager to a SQL database, do the following:

If you're not already connected to a database, when you start FastManager, you will be prompted to locate your database:

• Click on SQL Connection and fill in the connection information:

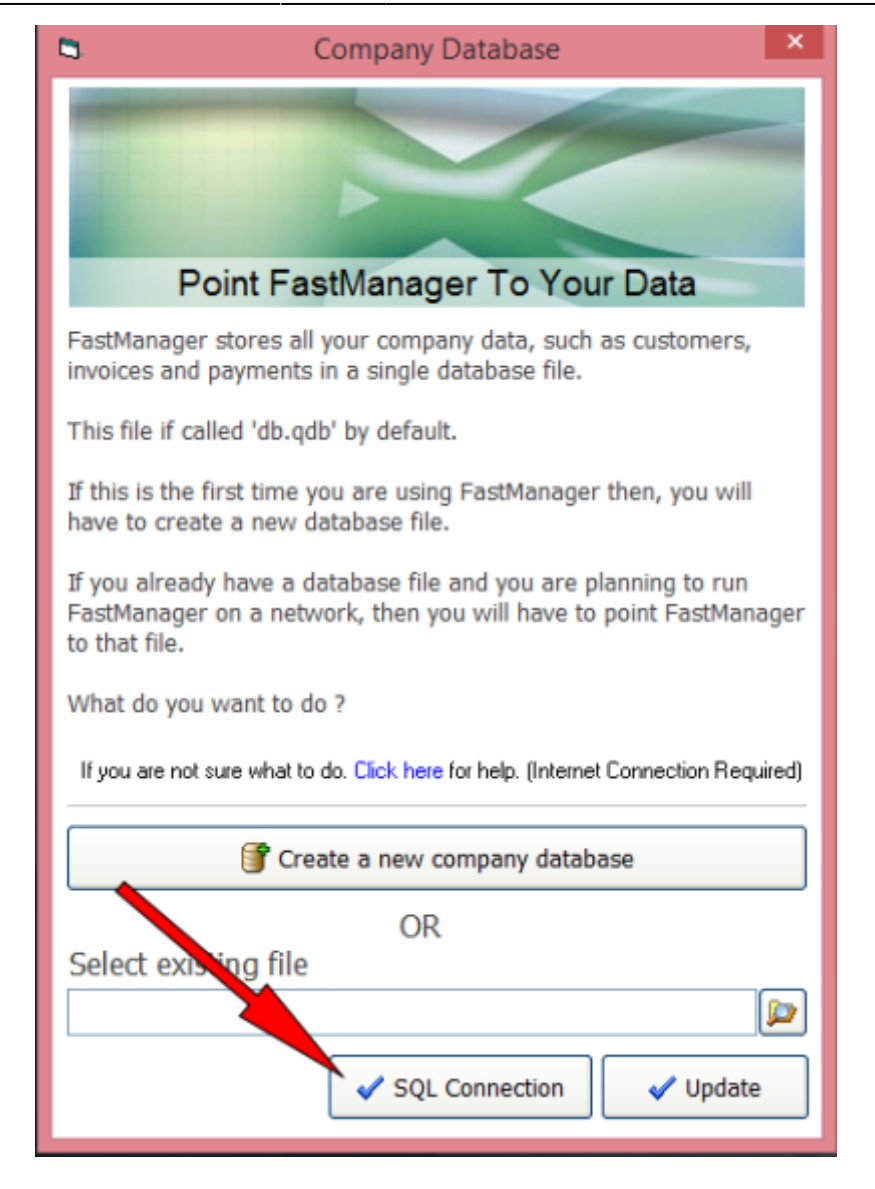

| 5       | Com                                             | ipany Database              | × |
|---------|-------------------------------------------------|-----------------------------|---|
| r MS SQ | L SERVER CONNECTIO                              | N                           |   |
|         | Company DB<br>Provider<br>ISQLOLEDB             | Enable SQL Server Connectio | n |
|         | Data Source<br>SERVER\SQLEXPRI<br>Database Name | ESS,3306                    |   |
|         | fmdb<br>Username<br>fmdbuser                    | Password                    |   |
|         | Catalogs DB<br>Provider                         |                             |   |
|         | Data Source<br>SERVER\SQLEXPR                   | ESS,3306                    |   |
|         | Database Name<br>catalogs -                     |                             |   |
|         | Username<br>fmdbuser                            | Password                    |   |
|         | Data Folder                                     | ager\Data\                  |   |
|         |                                                 | Apply                       |   |

| •                                                                                                    | Company Database ×             |  |  |  |
|----------------------------------------------------------------------------------------------------|--------------------------------|--|--|--|
|                                                                                                    |                                |  |  |  |
| F                                                                                                    | Point FastManager To Your Data |  |  |  |
| FastManager stores all your company data, such as customers, invoices and payments in a single database file.                                         |                                |  |  |  |
| This file if called 'db.qdb' by default.                                                                                                    |                                |  |  |  |
| If this is the first time you are using FastManager then, you will have to create a new database file.                                                |                                |  |  |  |
| If you already have a database file and you are planning to run<br>FastManager on a network, then you will have to point FastManager<br>to that file. |                                |  |  |  |
| What do yo                                                                                                    | u want to do ?                 |  |  |  |
| If you are not sure what to do. Click here for help. (Internet Connection Required)                                                                   |                                |  |  |  |
| Create a new company database                                                                                                    |                                |  |  |  |
| Select exi                                                                                                    | OR<br>isting file              |  |  |  |
|                                                                                                    | SQL Connection Update          |  |  |  |

Your settings will be DIFFERENT from those in the images above and the example below.

You can review the settings on any other computer - in FastManager, go to File -> Change Database and click on SQL Connection to review the settings in use by that computer

| Company DB:    | Example Info:                                 |          |
|----------------|-----------------------------------------------|----------|
| Provider:      | SQLOLEDB                                      |          |
| Data source:   | [SERVERNAME\SQLINSTANCE,3306]                 |          |
| Database Name: | [Your Database name (as it is in SQL Server)] |          |
| Username:      | [Your Database Username]                      |          |
| Password:      | [Your Database Password]                      |          |
| Catalogs DB:   | Example Info:                                 |          |
| Provider:      | SQLOLEDB                                      |          |
| Data source:   | [SERVERNAME\SQLINSTANCE,3306]                 |          |
| Database Name: | [Your Catalogs database name (as it is in SQL | Server)] |

| Catalogs DB:                                                      | Example Info:            |
|-------------------------------------------------------------------|--------------------------|
| Username:                                                         | [Your Database Username] |
| Password:                                                         | [Your Database Password] |
| Data Folder                                                       |                          |
| Enter the path to: [\\SERVERNAME\shared-folder\FastManager\Data-F |                          |

If the FastManager HelpDesk staff assisted with the initial SQL Migration & setup (we probably did), we would have recorded all this information somewhere convenient. If you are unsure, consult with your Office Manager, IT Manager or Network Administator

If you need help, visit fastmanager.com and click on the Live Support widget at the bottom of the page to get assistance.

If FastManager is already connected to a database (whether SQL or Access) and you want to connect to a *different* company database, go to:

File -> Change Database

• Clear out anything that might be entered under: Select existing file, then you will be able to click on SQL Connection

## Troubleshooting

• See: Network Troubleshooting

← The Company Database

Login & Overview ⇒

From: https://docs.fastmanager.com/ - FastManager Help Manual

Permanent link: https://docs.fastmanager.com/networking

Last update: 2020/06/25 14:20

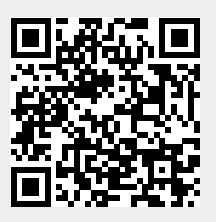